# ODOT Hosted Environment Logon Process

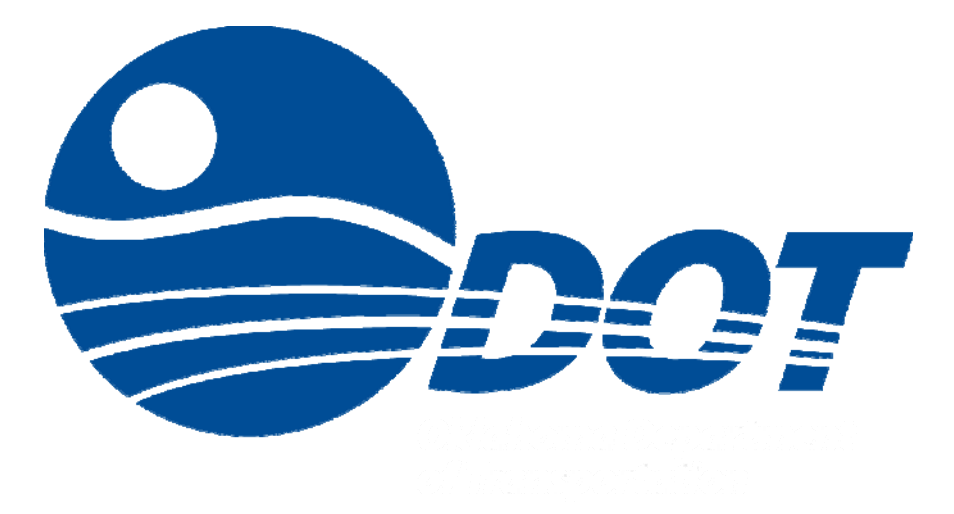

So just what is this "Hosted Environment"? For the end user (you) it is just a new way to logon to the system you use now. (ie; SiteManager, PES, LAS)

So why are we making this change? It is a way for ODOT to have better support for the systems we use.

#### Let's go over the steps to logon.

First thing to remember:

## YOU MUST USE INTERNET EXPLORER!

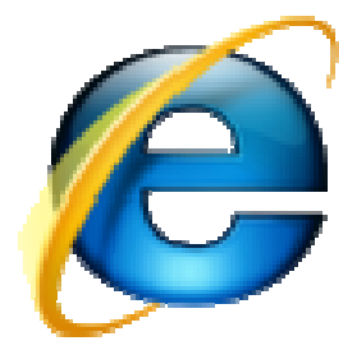

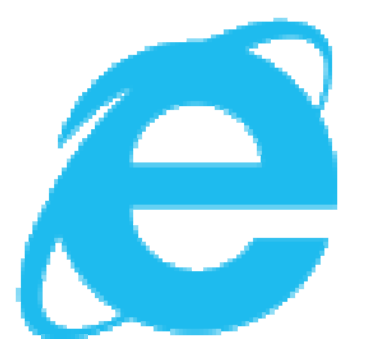

### **Once you open Internet Explorer:**

#### Type in the address bar: https://odot-cs-prod.infotechfl.com

|                                                                                                    | ODOT Web Access |
|----------------------------------------------------------------------------------------------------|-----------------|
| ODOT Hosted AASHTOWare <sup>™</sup> Applications<br>Production Environment                                                                                                    | K. T.           |
|                                                                                                    |                 |
| User name: Password:                                                                                                    |                 |
| Sign in Change Password                                                                                                    |                 |
| To protect against unauthorized access, your RD Web<br>Access session will automatically time out after a period<br>of inactivity. If your session ends, refresh your browser<br>and sign in again. |                 |
| AASHTOWARE POWERED BY                                                                                                    | C Info Tech     |

# When the add-on pop-up message comes up at the bottom of your screen.

Click the **Allow button**.

This webpage wants to run the following add-on: 'Microsoft Remote Desktop Services Web Access Con...' from 'Microsoft Corporation'. Allow

Х

#### From the logon screen:

Click the **Change Password** link.

|                                                                                                    | ODOT Web Access |
|----------------------------------------------------------------------------------------------------|-----------------|
| ODOT Hosted AASHTOWare™ Applications<br>Production Environment                                                                                                    | 1 Steel         |
|                                                                                                    |                 |
| User name:<br>Password:<br>Sign in Change Password<br>To protect against unauthorized access, your RD Web<br>Access session will automatically time out after a period<br>of inactivity. If your session ends, refresh your browser<br>and sign in again. |                 |
| AASHTOWARE POWERED BY                                                                                                    | Info Tech.      |

#### From the Change Password Screen:

Enter your User ID into the  $\mathbf{1}_{st}$  box (the same one you use to logon onto your computer ie; 142610)

Consultants will need to contact the Trns•Port Branch for their User ID

In the **2<sup>nd</sup>** box enter the password provided: **Thunder1** 

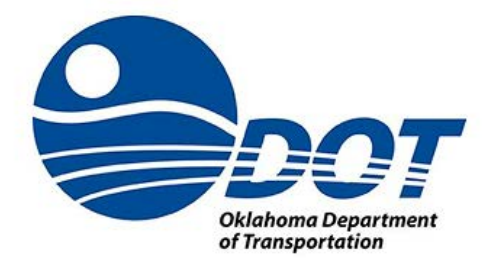

#### **Reset Password**

\*Enter your username, not your email address.

When done, you can click on the Home link at the bottom

| 142610               |  |
|----------------------|--|
| Thunder1             |  |
| New password         |  |
| Confirm new password |  |

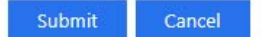

#### From the Change Password Screen:

In the **3<sup>rd</sup>** box enter your new password.

A strong suggestion would be to use the same password you use to logon onto your computer. Then change the hosted password when you change your logon password (using this same method).

You will have to enter your password again in the **4**<sup>th</sup> box.

Click the Submit button.

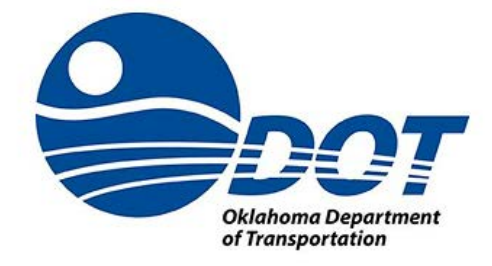

#### **Reset Password**

\*Enter your username, not your email address.

When done, you can click on the Home link at the bottom

| 142610               |  |
|----------------------|--|
| Thunder1             |  |
| New password         |  |
| Confirm new password |  |

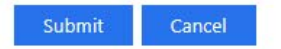

## Passwords must follow the following rules:

Passwords must not contain the user's entire account name value or entire full name value.

Passwords must be at least 8 characters and contain characters from three of the following categories:

- Uppercase characters of European languages (A through Z, with diacritic marks, Greek and Cyrillic characters)
- Lowercase characters of European languages (a through z, sharp-s, with diacritic marks, Greek and Cyrillic characters)
- Base 10 digits (0 through 9)
- Non Alphanumeric characters: ~!@#\$%^&\*\_-+=`|\(){}[]:;"'<>,.?/

The password cannot be one of the last 5 passwords used

The maximum password age is 90 days

#### From the Change Password Screen:

Once you click the submit button you will receive a message "Your password is successfully updated."

From the bottom of the screen click the "Home" link.

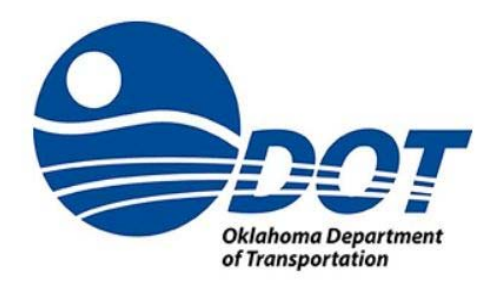

Reset Password

Your password is successfully updated.

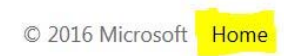

This will bring you back to the logon screen.

Enter your user id and new password.

|                                                                                                    | ODOT Web Access |
|----------------------------------------------------------------------------------------------------|-----------------|
| ODOT Hosted AASHTOWare™ Applications                                                                                                    | 1. Tete         |
|                                                                                                    |                 |
| User name:<br>Password:                                                                                                    |                 |
| Sign in Change Password                                                                                                    |                 |
| To protect against unauthorized access, your RD Web<br>Access session will automatically time out after a period<br>of inactivity. If your session ends, refresh your browser<br>and sign in again. |                 |
| AASHTOWAT                                                                                                    | C Info Tech     |

You will get a popup when you are connected. It will read "Connected to RemoteApp and Desktop Connections."

If you do not get the popup, you will need to close Internet Explorer and login again.

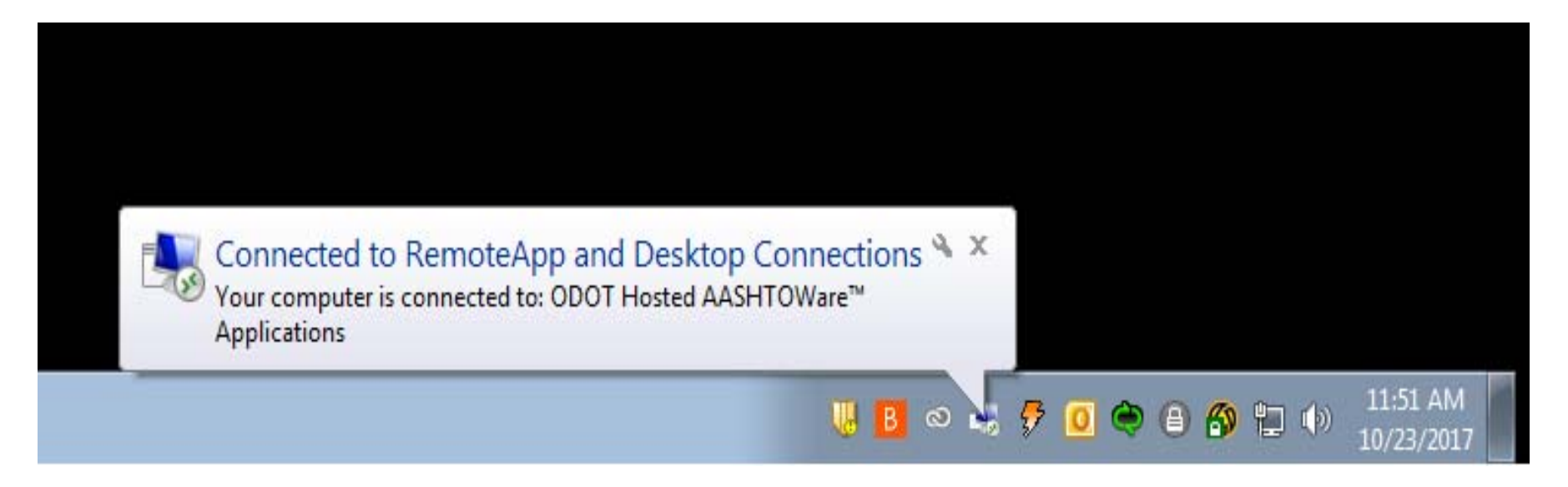

After closing the IE Reset, you will see the screen with the applications you have access to.

SINGLE click on the application you wish to open (ie; Sitemanager, PES, LAS)

|          |                                                 |                                                                 | ODOT Web Access |
|----------|-------------------------------------------------|-----------------------------------------------------------------|-----------------|
| 9        | DOT<br>oklahoma Department<br>of transportation | ODOT Hosted AASHTOWare <sup>™</sup> A<br>Production Environment | pplications     |
| AASHTO   | Ware Hosted                                     | Applications                                                    | Help Sign out   |
|          |                                                 |                                                                 |                 |
| $\geq$   |                                                 |                                                                 |                 |
| IE Reset | Report<br>Utilities                             | SiteManager<br>3.9b                                             |                 |
|          | Directory                                       |                                                                 |                 |
|          |                                                 |                                                                 |                 |
|          |                                                 |                                                                 |                 |
|          |                                                 |                                                                 |                 |
|          |                                                 |                                                                 |                 |
|          |                                                 |                                                                 |                 |
|          |                                                 |                                                                 |                 |

• When you **SINGLE** click on the application you want you will see a RemoteApp window pop up. Just let it do its thing.

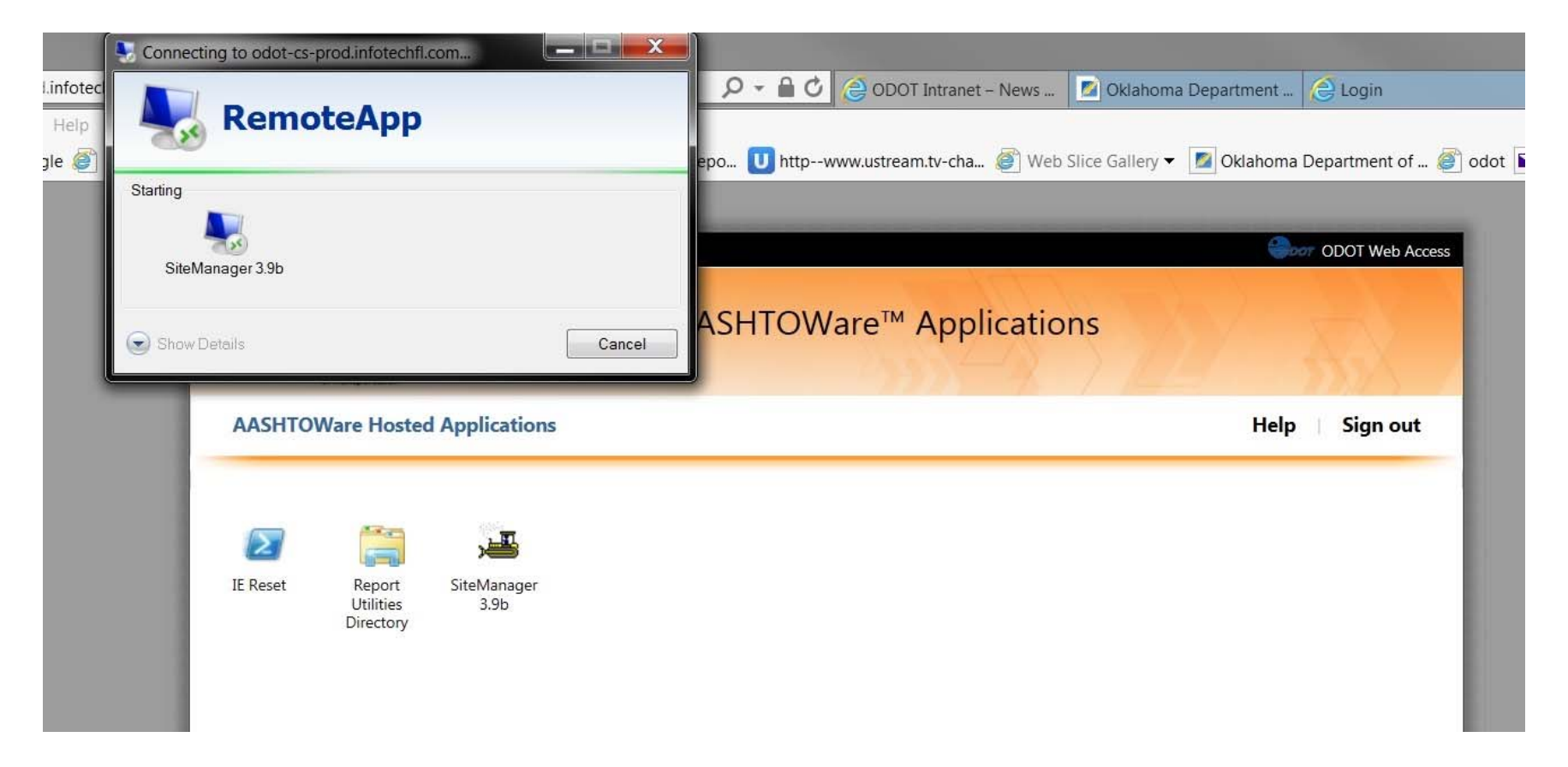

• When the RemoteApp connection finishes, you will see the normal logon screen. Logon normally.

|          |                                                 |                        |                                                         | ODOT Web Acces |
|----------|-------------------------------------------------|------------------------|---------------------------------------------------------|----------------|
| 9        | DOT<br>Oklahoma Department<br>of Transportation | ODOT H Production Envi | osted AASHTOWare™ Applications                          |                |
| AASHTO   | Ware Hoste                                      | d Applications         | SiteManager Logon                                       | Help Sign out  |
| IE Reset | Report<br>Utilities<br>Directory                | SiteManager<br>3.9b    | Import   Sector     Contraction Management System   3.9 |                |

### **Points to remember:**

- You MUST use Internet Explorer
- Do not call the "Help Desk" for SiteManager related issues.
- Contact the Trns•Port Branch for anything to do with SiteManager.
  - John Thomas jthomas@odot.org (405) 522-3745
  - Joel Hysmith jhysmith@odot.org (405) 522-8808
  - Ann Wilson awilson@odot.org (405) 522-3748
  - Chris Dillon cdillon@odot.org (405) 522-3747